## SIMATIC LOGON Service

#### Interface DLL to connect the SIEMENS HMI RFI reader

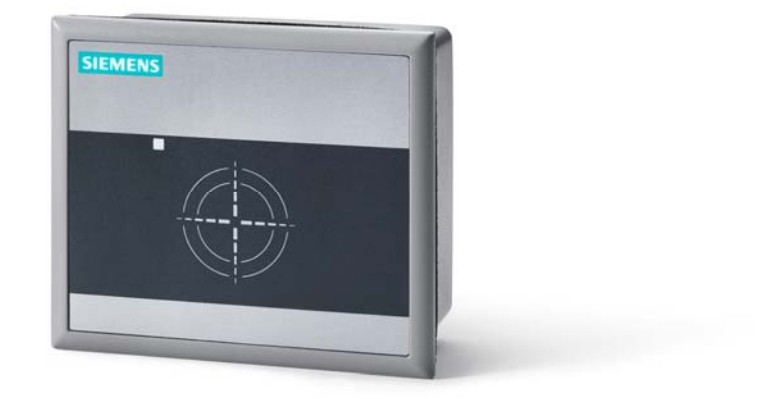

Version: 1.4

# SLS via HMI RFI Reader

| MATIC Logonse | ervice                             | T T T |
|---------------|------------------------------------|-------|
| Benutzername: | sachs                              |       |
| Kennwort      | anxintered                         |       |
| Anmelden an:  | PROCESS (dieser Computer)          |       |
| <u>o</u> k    | Abmelden Kennwort ändern Abbrechen |       |

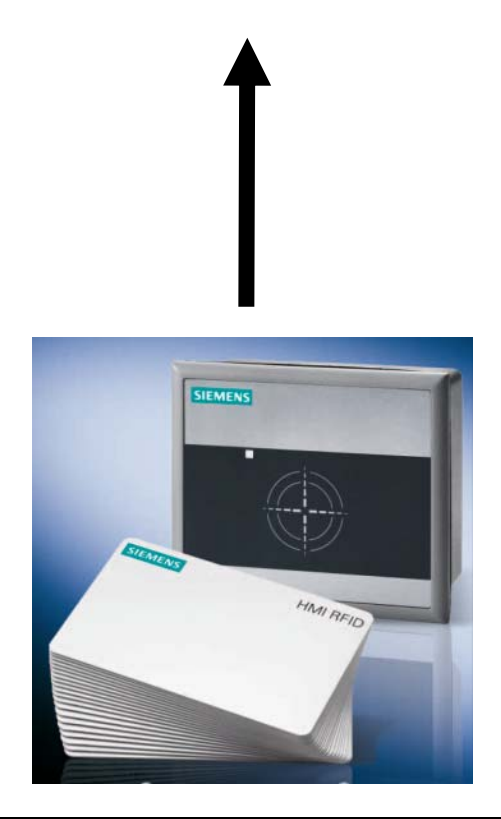

# SIRFID.DLL

| 1 | Intro | duction                          | 4   |
|---|-------|----------------------------------|-----|
| 2 | Insta | allation                         | . 4 |
| 3 | Cont  | figure Users                     | . 5 |
| 4 | Chai  | nge Settings                     | . 7 |
|   | 4.1   | SIMATIC Logon up to 1.4          | . 7 |
|   | 4.2   | SIMATIC Logon as from 1.4        | . 7 |
| 5 | Cont  | figure SLS                       | 8   |
| 6 | Chai  | nge Project (PCS7 V7.0 or older) | 9   |
| 7 | Edit  | Card Data                        | 10  |
|   |       |                                  |     |

#### 1 Introduction

After successful completion of the Setup, the "SIRFID.DLL" file is located in the following directory: C:\Programs\Siemens\SIMATICLogon\SIRFID.Dll

The SIRFID.DII supports the following versions of SIMATIC Logon:

- 1.4.x
- 1.3.1 (i.e. 1.3 SP1)

#### Warning

SLS V1.3.0 (i.e. without SP1) does not support card readers and cannot be used with this DLL.

#### 2 Installation

Proceed as follows to connect the HMI RFI reader.

- 1. Connect reader, close driver installation prompt.
- 2. Install the device driver via UIDDRV\_Win32\_Siemens.cmd. Then create and start the Windows service UIDDRV\_Service.
- 3. Restart the computer and then check that the device has been recognized in the device manager. If not, install the driver via "Install driver automatically". The driver installed in Step 2 is then used automatically.
- 4. Run Setup.exe and then restart the computer.

#### 3 Configure Users

To be able to log on via the SIEMENS card reader you must configure one or more users in the WinCC User Administrator. These users must be identical with Windows users or a Windows group.

| Login                                                  | LOGON_ADMIN                                                                                         | STRATOR                                                                                                    |                                                                                                    |
|--------------------------------------------------------|----------------------------------------------------------------------------------------------------|----------------------------------------------------------------------------------------------------|----------------------------------------------------------------------------------------------------|
| C Login nu                                             | r durch Chipkarte<br>sher Logout                                                                    |                                                                                                    |                                                                                                    |
| nach                                                   | 0 Minuten                                                                                           | 🕫 absol                                                                                                    | uter Zeit                                                                                                    |
|                                                        |                                                                                                    | C inakti                                                                                                    | ver Zeit                                                                                                    |
| Nr. Fun                                                | ktion                                                                                               |                                                                                                    | Freigabe (                                                                                                    |
| 1 Ber                                                  | utzerverwaltung                                                                                     |                                                                                                    | <u>@</u>                                                                                                    |
| 2 Frei                                                 | igabe für Bereich                                                                                   |                                                                                                    | 0                                                                                                    |
| 3 Sys                                                  | temwechsel                                                                                          |                                                                                                    | 0                                                                                                    |
| ADec                                                   |                                                                                                    | 3                                                                                                    | <u> </u>                                                                                                    |
| 4000                                                   | bachten                                                                                             |                                                                                                    |                                                                                                    |
| 5 Pro                                                  | bachten<br>zessbedienungen                                                                          |                                                                                                    | <u> </u>                                                                                                    |
| 5 Pro<br>6 Höt                                         | obachten<br>zessbedienungen<br>ierwertige Prozess                                                   | bedienu                                                                                                    | <u> </u>                                                                                                    |
| 4 Bet<br>5 Pro<br>6 Höt<br>7 Rep                       | obachten<br>zessbedienungen<br>ierwertige Prozess<br>iortsystem                                     | bedienu                                                                                                    | ()<br>()<br>()<br>()<br>()<br>()<br>()<br>()<br>()<br>()<br>()<br>()<br>()<br>(                                                                                                    |
| 4 Bet<br>5 Pro<br>6 Höl<br>7 Rep<br>8 Arcl             | obachten<br>zessbedienungen<br>terwertige Prozess<br>tortsystem<br>tive bedienen                    | bedienu                                                                                                    |                                                                                                    |
| 4 Bet<br>5 Pro<br>6 Höt<br>7 Rep<br>8 Arcl<br>1000 Rer | obachten<br>zessbedienungen<br>terwertige Prozess<br>tortsystem<br>tive bedienen<br>note aktivieren | bedienu                                                                                                    |                                                                                                    |
|                                                        | Login<br>Login nur<br>Automatisc<br>nach<br>Nr. Fun<br>1 Ber<br>2 Frei<br>3 Sys                     | Login LOGON_ADMIN<br>Login nur durch Chipkarte<br>Automatischer Logout<br>nach 0 Minuten<br>Nr. Funktion<br>1 Benutzerverwaltung<br>2 Freigabe für Bereich<br>3 Systemwechsel | Login LOGON_ADMINISTRATOR<br>Login nur durch Chipkarte<br>Automatischer Logout<br>nach 0 Minuten © abso<br>© inakti<br>Nr. Funktion<br>1 Benutzerverwaltung<br>2 Freigabe für Bereich<br>3 Systemwechsel<br>4 Benbachten |

For example, all Windows users who belong to the Windows group LOGON\_ADMINISTRATOR have the right to log on if you add this group to the WinCC User Administrator.

Check the "SIMATIC Logon" check box.

| 🗴 🕸 🔤 🗡 🚥 🕅         | · &                       |                  |            |              |  |
|---------------------|---------------------------|------------------|------------|--------------|--|
| LOGON_ADMINISTRATOR | LOGON_ADMINISTRATO        | IR               | 🔽 SI       | MATIC Logon  |  |
| Administratoren     | Login nur durch Chipkarte |                  | ₩          | 'ebNavigator |  |
| LOGON_ADMINISTR     | nach 0 Minuten            | 💿 absoluter Zeit |            |              |  |
|                     |                           | C inaktiver Zeit |            |              |  |
|                     | Nr. Funktion              | Freigabe         | ContainerO | Container1   |  |
|                     | 1 Benutzerverwaltung      |                  |            |              |  |
|                     | 2 Freigabe für Bereich    | ۲                | ۲          | ۲            |  |
|                     | 3 Systemwechsel           | ٥                | ۲          | ۲            |  |
|                     | 4 Beobachten              |                  | ۲          | ۲            |  |
|                     | 5 Prozessbedienungen      |                  | ۲          | ۲            |  |
|                     | 6 Höherwertige Prozessbe  | edienu 🧕 🦲       | ۲          | ۲            |  |
|                     | 7 Reportsystem            | <u>(</u>         | ۲          | ۲            |  |
|                     | 8 Archive bedienen        |                  | ۲          | ۲            |  |
|                     | 1000 Remote aktivieren    | <u>(</u>         | ۲          | ۲            |  |
|                     | 1001 Remote projektieren  | <u>(</u>         | ۲          | ۲            |  |
|                     |                           |                  | 17         | 100          |  |

#### 4 Change Settings

#### 4.1 SIMATIC Logon up to 1.4

Up to and including SIMATIC Logon version V1.3.1, the card reader DLL to be loaded is configured via the following code:

HKEY\_LOCAL\_MACHINE\SOFTWARE\SIEMENS\SIMATICLOGON\CONFIG\LOGONDEVICE

 $\rightarrow$  DEVICEDLL:

#### Note

If necessary, you must change the code to "SIRFID.DII".

#### 4.2 SIMATIC Logon as from 1.4

As from the SIMATIC Logon version V1.4.1, the card reader DLL to be loaded is no longer defined via the Registry, but via an entry in the following configuration file:

C:\Documents and Settings\All Users\Documents\Siemens\SIMATICLogon\settings\slsettings.ini

There is also a "DeviceDII" entry here that might have to be changed (see 4.1).

Note

The existing file "slsettings.ini" was saved as "slsettings.ini\_old".

#### 5 Configure SLS

Open the Start menu, go to SIMATIC  $\rightarrow$  SIMATIC Logon and select the item "Configure SIMATIC Logon". Open "Configure SIMATIC Logon" and log yourself on.

Then go to the "Logon Device" tab and enable the setting "Logon via other device".

| MATIC Logon konfigurieren                                      | 2  |
|----------------------------------------------------------------|----|
| Allgemein Arbeitsumgebung Anmelde-Gerät Automatisches Abmelden |    |
| O Anmelden über Tastatur                                       |    |
| O Anmelden über Chipkarten-Leser                               |    |
| Nummer der COM-Schnittstelle:                                  |    |
| Anmelden über anderes Gerät                                    |    |
|                                                                |    |
|                                                                |    |
| OK Übernehmen Abbrechen Hill                                   | fe |

| Note                                                                                                    |
|----------------------------------------------------------------------------------------------------|
| SIMATIC Logon, and thus also the SIEMENS reader, is used only if "Logon via other device" is set. The "Logon via chip card reader" option disables SIMATIC Logon and only permits use with a WinCC-specific reader. |

#### 6 Change Project (PCS7 V7.0 or older)

Run the WinCC Configuration Editor with the WinCC Explorer open, but without Runtime started.

| authorsW             | + |    |                               |
|----------------------|---|----|-------------------------------|
| 🛅 Dokumentation      | • |    |                               |
| 🛅 License Management | ≯ |    |                               |
| 🛅 Produkt-Hinweise   | • |    |                               |
| 📷 SIMATIC Logon      | • | 7  | Chipkarte bearbeiten          |
| 🛅 WinCC              | • |    | SIMATIC Logon Eventlog Viewer |
|                      |   | 1  | SIMATIC Logon konfigurieren   |
|                      |   | ۴. | WinCC Adapter                 |

Change the project and the open project is configured as well.

| Bild für die Anzeige des Namens:     | Variable für die Anzeige des Namens: |
|--------------------------------------|--------------------------------------|
| @Overview1.PDL                       | @CurrentUser                         |
|                                      | C @CurrentUser <u>N</u> ame          |
| Anpassungen:                         |                                      |
| 1. Interne Variablen anlegen         |                                      |
| 2. Aufruf des Skripts 'PASSLoginDial | og' in allen Bildern austauschen     |
| 3. Bild für die Anzeige des Namens a | anpassen                             |
| 4 . úplauflista um 'wipcclopppoppop  | tor v evel ergënzen                  |

### 7 Edit Card Data

In the Start menu, click on SIMATIC Logon  $\rightarrow$  Process Chip Card

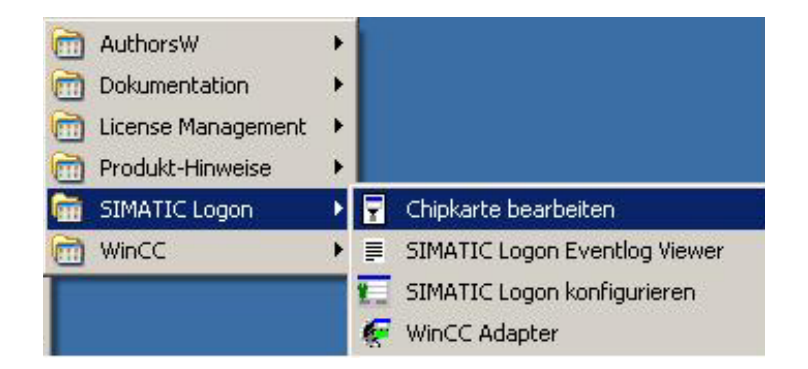

Now, you can change the card data via the interface. However, the password cannot be read out in any case. If necessary, you must overwrite it.

| Note |
|------|
|------|

Г

To edit the card it might be necessary to switch to "Logon via chip card reader" in "Configure SIMATIC Logon". In this case, switch back to "Logon via other device" after editing the card data.

| DEVELOPMENTPC (dieser Computer        |
|---------------------------------------|
| Benutzer                              |
| ****                                  |
| ****                                  |
| Daten auf Chipkarte <u>s</u> chreiben |
| DEVELOPMENTPC                         |
| Administrator                         |
| Daten von Chipkarte lesen             |
|                                       |